## Venta de diálogo para la base de datos "Control de trabajos"

Vamos a crear un cuadro de dialogo donde te tiene que preguntar "Código operario", "Fecha inicio" y "Fecha fin" para poder visualizar el informe "Listado cobrar trabajadores".

| -8 | dialogo                         | _ = X                   |
|----|---------------------------------|-------------------------|
| •  | Código operario<br>Fecha inicio | Fecha fin               |
|    |                                 | Visualizar listado      |
| Re | gistro: 🛯 🚽 🛛 de 1 🚽 🔶          | 🕨 🚧 Sin filtro 🛛 Buscar |

Recuerda que para crear el cuadro combinado debes de tener activado el asistente,

| Asistente para cuadros combinados |                                                                                                    |  |  |  |  |  |
|-----------------------------------|----------------------------------------------------------------------------------------------------|--|--|--|--|--|
|                                   | ros combinados<br>Este asistente crea el cuadro combinado, que muestra la lista con los<br>valores que puede elegir. ¿Cómo desea que el cuadro combinado<br>obtenga sus valores? |  |  |  |  |  |
|                                   | Cancelar < <u>A</u> trás Sigui <u>e</u> nte > <u>F</u> inalizar                                                                                                    |  |  |  |  |  |

Dejaremos activada la opción "Deseo que el cuadro combinado busque los valores en una tabla o consulta", seleccionaremos el botón "Siguiente".

| Asistente para cuadro | s combinados                                                                                                    |
|-----------------------|----------------------------------------------------------------------------------------------------|
|                       | ¿Qué tabla o consulta debe proporcionar los valores para el cuadro<br>combinado?<br>Tabla: Operarios<br>Tabla: Trabajos |
|                       |                                                                                                    |
|                       | Cancelar < <u>A</u> trás Sigui <u>e</u> nte > <u>F</u> inalizar                                                         |

Seleccionaremos la tabla "Operarios", seguido del botón "Siguiente".

| Asistente para cuadros combinados    |                                                                                                    |  |  |  |  |  |
|--------------------------------------|----------------------------------------------------------------------------------------------------|--|--|--|--|--|
|                                      | ¿Qué campos contienen los valores que desea incluir en el cuadro<br>combinado? Los campos seleccionados se convertirán en columnas en el<br>cuadro combinado. |  |  |  |  |  |
| Campos disponibles:                  | Campos seleccionados:                                                                                                    |  |  |  |  |  |
| Categoría profesional<br>Precio hora | Código Operario   Nombre   Apellidos   <                                                                                                    |  |  |  |  |  |
|                                      | Cancelar < <u>A</u> trás Sigui <u>e</u> nte > <u>Finalizar</u>                                                                                                |  |  |  |  |  |

Seleccionaremos los campos Código Operario, Nombre y Apellidos y a continuación el botón "Siguiente".

| Asistente para cuadros combinados                                                       |           |                                                |  |  |  |  |  |  |
|-----------------------------------------------------------------------------------------|-----------|------------------------------------------------|--|--|--|--|--|--|
| ¿Qué orden desea para los elementos del cuadro de lista?                                |           |                                                |  |  |  |  |  |  |
| Puede ordenar los registros por hasta cuatro campos, en orden ascendente o descendente. |           |                                                |  |  |  |  |  |  |
| 1                                                                                       | Apellidos | Ascendente                                     |  |  |  |  |  |  |
| 2                                                                                       | ×         | Ascendente                                     |  |  |  |  |  |  |
| 3                                                                                       |           | Ascendente                                     |  |  |  |  |  |  |
| 4                                                                                       | ~         | Ascendente                                     |  |  |  |  |  |  |
|                                                                                         |           |                                                |  |  |  |  |  |  |
|                                                                                         |           |                                                |  |  |  |  |  |  |
|                                                                                         |           |                                                |  |  |  |  |  |  |
|                                                                                         | Cancelar  | < <u>A</u> trás Sigui <u>e</u> nte > Einalizar |  |  |  |  |  |  |

Seleccionaremos el campo "Apellidos" en modo ascendente, seleccionaremos el botón "Siguiente".

| Asi        | Asistente para cuadros combinados                                                                                                    |                     |                 |                      |                   |  |  |  |  |
|------------|----------------------------------------------------------------------------------------------------|---------------------|-----------------|----------------------|-------------------|--|--|--|--|
| έQ         | ¿Qué ancho desea que tengan las columnas en el cuadro combinado?                                                                                                    |                     |                 |                      |                   |  |  |  |  |
| Par<br>hag | Para ajustar el ancho de una columna, arrastre su borde derecho hasta el ancho que desee o<br>haga doble clic en el borde derecho del encabezado de columna para obtener el mejor ajuste. |                     |                 |                      |                   |  |  |  |  |
|            | <u>O</u> cultar la columna cl                                                                                                    | ave (se recomienda) |                 |                      |                   |  |  |  |  |
|            | Nombre                                                                                                    | Apellidos           |                 |                      |                   |  |  |  |  |
|            | Pere                                                                                                    | Fernández Ruiz      |                 |                      |                   |  |  |  |  |
|            | Carlos                                                                                                    | Soriano Prats       |                 |                      |                   |  |  |  |  |
|            | Piedad                                                                                                    | Zamora Martín       |                 |                      |                   |  |  |  |  |
|            |                                                                                                    |                     |                 |                      |                   |  |  |  |  |
|            |                                                                                                    |                     |                 |                      |                   |  |  |  |  |
|            |                                                                                                    |                     |                 |                      |                   |  |  |  |  |
|            |                                                                                                    |                     |                 |                      |                   |  |  |  |  |
|            |                                                                                                    |                     |                 |                      |                   |  |  |  |  |
|            |                                                                                                    |                     |                 |                      |                   |  |  |  |  |
|            |                                                                                                    |                     |                 |                      |                   |  |  |  |  |
|            |                                                                                                    | Cancelar            | < <u>A</u> trás | Sigui <u>e</u> nte > | <u>F</u> inalizar |  |  |  |  |

Dejaremos activada la casilla "Ocultar la columna clave (se recomienda), seguido del botón "Siguiente".

| Asistente para cuadi | ros combinados                                                            |
|----------------------|---------------------------------------------------------------------------|
|                      | ¿Qué etiqueta desea para el cuadro combinado?                             |
|                      | Código Operario                                                           |
|                      | Esto es todo lo que el asistente necesita para crear el cuadro combinado. |
|                      | Cancelar < <u>A</u> trás Sigui <u>e</u> nte > <u>F</u> inalizar           |

Como nombre a la etiqueta "Código Operario", seguido del botón "Finalizar.

|                             | licrosoft Access Herramientas de diseño de formulario | _ = X                                                    |
|-----------------------------|-------------------------------------------------------|----------------------------------------------------------|
| Inicio Crear Datos externos | Herramientas de base de datos Diseño Organizar        | 0                                                        |
| Ver<br>Vistas               | anal Lineas de división                               | r campos<br>Hoja de<br>Herramientas                      |
| Todas las tablas 💿 «        |                                                       | Hoja de propiedades X                                    |
| Operarios 🌣                 |                                                       | Tipo de selección: Cuadro combinado                      |
| Operarios : Tabla           |                                                       | Codigo                                                   |
| 📑 Consulta horas trabajadas |                                                       | Formate Datos Eventos Otras Todas                        |
| Operarios                   |                                                       | Nombre Codigo                                            |
| Listado cobrar trabajadores |                                                       | Titulo de la hoja de datos<br>Texto de Avuda del control |
| Trabajos 🖈                  | Detaile                                               | Índice de tabulación 0                                   |
| Trabajos : Tabla            | ┃╴ ╸┼╴┼╴┼╴╕╺┼┯╌┼┯┼╍┼╍┼╍┼╍┼╍┼╸╴╝╸╸                     | Punto de tabulación Sí                                   |
| Consulta horas trabajadas   | 1 Código operario Independiente                       | Barra de menús contextuales                              |
| Trabajos Subformulario      | Fecha inicio Fecha fin                                | Id. del contexto de Ayuda 0                              |
|                             |                                                       | Permitir Autocorrección Si<br>Suspensión IME No          |
| Listado cobrar trabajadores |                                                       | Modo IME Sin Controle:                                   |
| Objetos no relacionados 🕆   | - Visualizar listado                                  | Modo de oraciones IME Nada                               |
| -= dialogo                  |                                                       |                                                          |
|                             |                                                       |                                                          |
|                             |                                                       |                                                          |
|                             |                                                       |                                                          |
|                             |                                                       |                                                          |
|                             |                                                       |                                                          |
|                             |                                                       |                                                          |
|                             |                                                       |                                                          |
|                             |                                                       |                                                          |
|                             |                                                       |                                                          |
|                             |                                                       |                                                          |
|                             |                                                       |                                                          |
|                             |                                                       |                                                          |
| Vista Diseño                |                                                       | Bloq Num 🔳 📾 🕮 🛃 🛃                                       |

Seleccionaremos el campo combinado y como nombre le asignaremos "Codigo" en el apartado "Nombre" de la pestaña "Otras"-

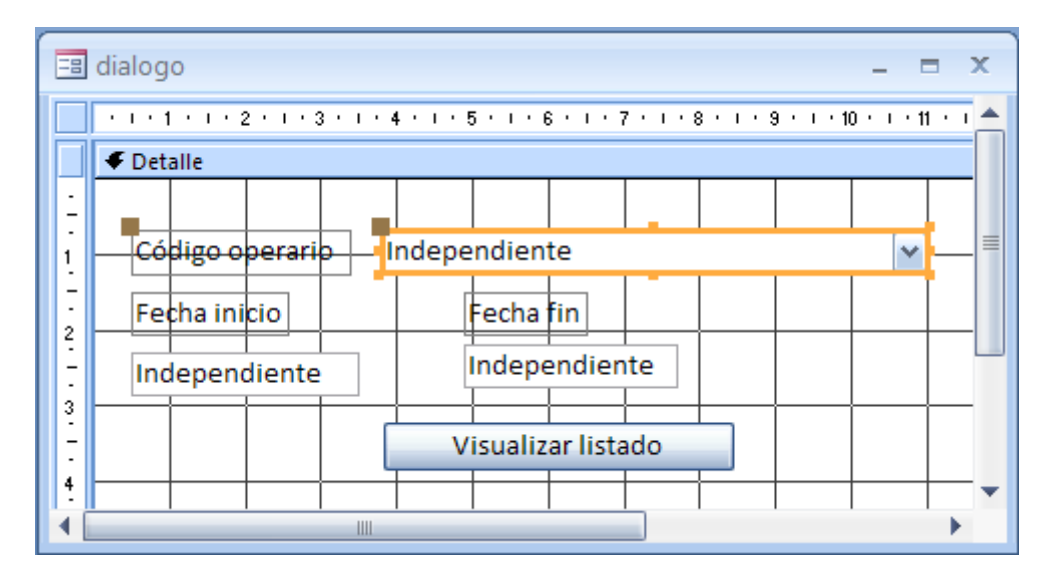

El siguiente paso será crear dos cuadros de texto, como nombre al primero "Fecha inicio" y al segundo "Fecha fin", y en él apartado propiedades como formato "Fecha corta" es importante asignarle dichos nombre porque en el código de Visual Básic" haremos referencia a estos nombres.

Seleccionaremos el botón.

En la pestaña "Eventos" el apartado "Hacer clic" seleccionaremos el botón que tiene (...)

| Elegir generador 🛛 💽 🛚                                                 | 3 |
|------------------------------------------------------------------------|---|
| Generador de macros<br>Generador de expresiones<br>Generador de código | - |
|                                                                        |   |
|                                                                        |   |
|                                                                        |   |
| Aceptar Cancelar                                                       | ] |

Seleccionaremos "Generador de código" seguido del botón "Aceptar". Escribiremos el siguiente código:

Private Sub Comando6\_Click() Dim strFiltro As String, strinforme As String strFiltro = "[Código Operario] = Forms.dialogo.[Codigo] and [Fecha] >= Forms.dialogo.[Fecha inicio] and [Fecha] <= Forms.dialogo.[Fecha fin]" strinforme = "Listado cobrar trabajadores" DoCmd.OpenReport strinforme, acViewPreview, , strFiltro DoCmd.Close acForm, "Dialogo" End Sub

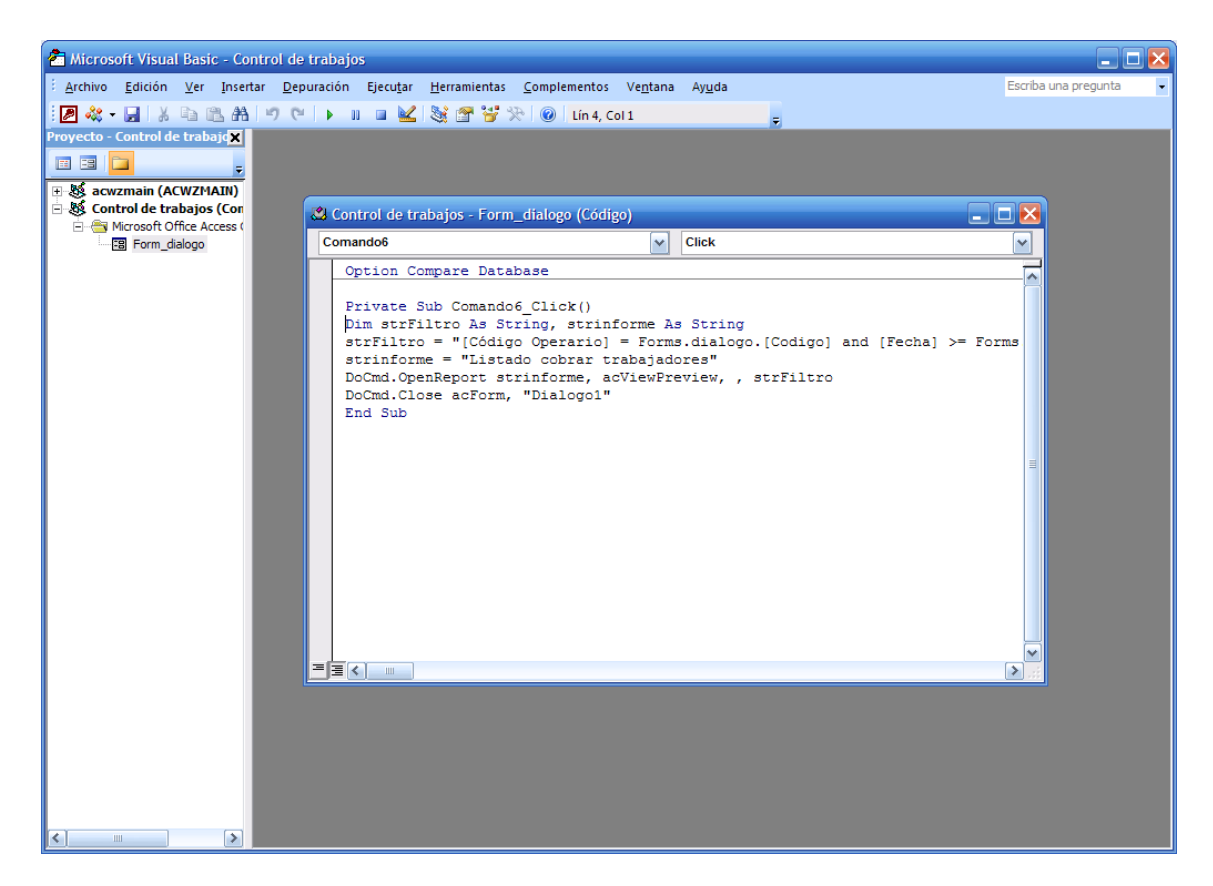

Cerraremos la ventana de Visual Básic.

Cerraremos el formulario que lo guardaremos con el nombre de "dialogo".

Ejecutaremos el formulario.

| -8 | dialogo                                       |                                                         | - = ×    |
|----|-----------------------------------------------|---------------------------------------------------------|----------|
| •  | Código operario<br>Fecha inicio<br>03/02/2010 | Carlos<br>Fecha fin<br>05/02/2010<br>Visualizar listado | <b>~</b> |
| Re | gistro: 🛯 🔸 🕇 de 1 🔶                          | 🕨 🛤 🕅 K Sin filtro 🛛 Buscar                             |          |

Rellenaremos los siguientes datos y seleccionaremos el botón "Visualizar listado".

| 📒 Li  | stado cobrar t | rabajadores |                     |               |          | - | = X      |
|-------|----------------|-------------|---------------------|---------------|----------|---|----------|
|       |                |             |                     |               |          |   | <b>^</b> |
|       |                |             |                     |               |          |   |          |
|       |                | Fecha       | Horas trabajadas    | Precio hora   | Total    |   | =        |
|       | Código:        | 00003       | Carlos              | Soriano Prats |          | - |          |
|       |                | _           | Categoría profesi   | onal: Mozo de | almacén  | - |          |
|       |                | 03/02/2010  | 0 10                | 10,00€        | 100,00€  |   |          |
|       |                | 04/02/2010  | 0 5                 | 10,00€        | 50,00€   |   |          |
|       |                | 05/02/2010  | 0 12                | 10,00€        | 120,00€  |   |          |
|       |                | Total a     | percibir por trabaj | ador          | 270,00 € |   |          |
|       |                |             |                     |               |          |   |          |
|       |                |             |                     |               |          |   | -        |
| Págin | a: 💷 🕂 1       |             | Filtrado            |               |          |   | •        |

El siguiente paso será modificar la marco del siguiente botón.

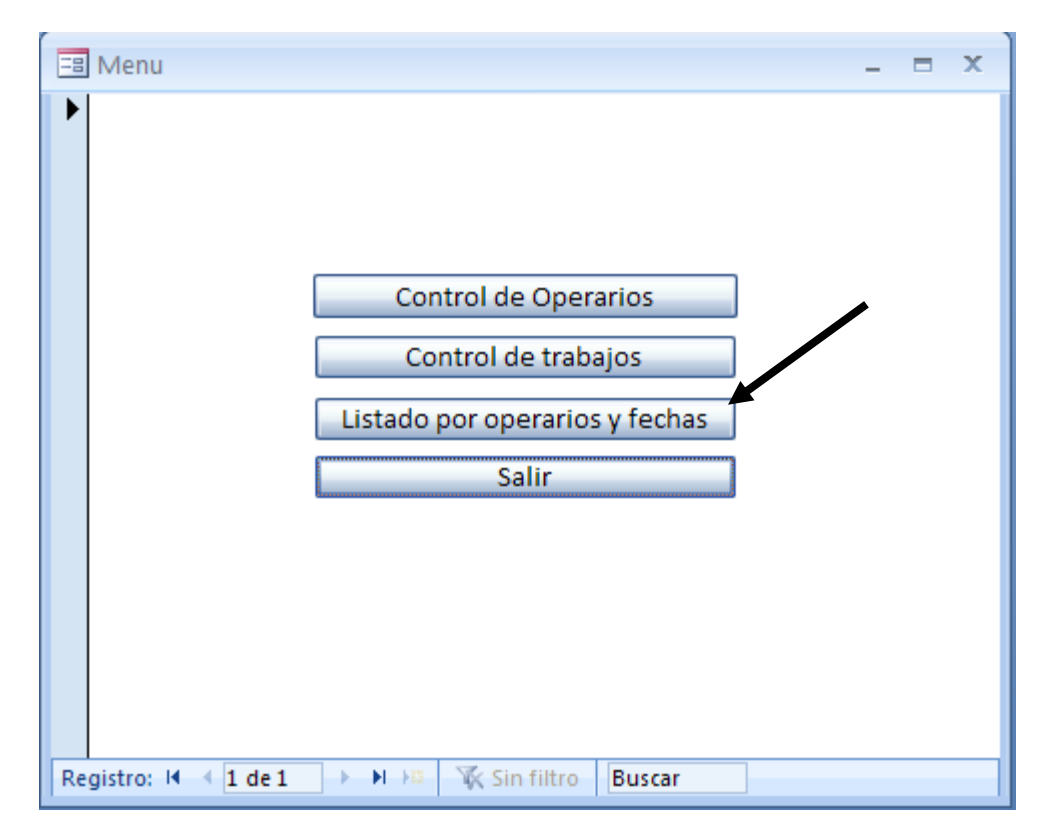

| 🔁 Menu : Comando3 : Al ł | nacer                       | clic                             |          |                            | -                         |     | х |
|--------------------------|-----------------------------|----------------------------------|----------|----------------------------|---------------------------|-----|---|
| Acción                   | Acción                      |                                  |          | Argumentos                 |                           |     |   |
| AbrirFormulario          | AbrirFormulario 🛛 🖌         |                                  | ulario;  | ; ; ; Norma                |                           |     |   |
|                          |                             |                                  |          |                            |                           |     |   |
|                          |                             | Argumento                        | s de acc | ión                        |                           |     | Ť |
|                          |                             |                                  |          |                            |                           |     |   |
| Nombre del formulario    | Nombre del formulario dialo |                                  |          |                            |                           |     |   |
| Vista                    | Vista Form                  |                                  | ulario   |                            |                           |     |   |
| Nombre del filtro        |                             |                                  |          |                            |                           |     |   |
| Condición WHERE          |                             | Abra un formulario en la vie     |          | Jaria en la vista Correula |                           |     |   |
| Modo de datos            |                             |                                  | AD       | re un rormu                | da datos o Vista prelimir | mo, |   |
| Modo de la ventana       | Norn                        | al Presione E1 para obtener Avud |          | F1 nara obtener Avuda      | 101.                      |     |   |
|                          |                             |                                  |          |                            |                           |     |   |